The following screenshots provide instruction on the setup, functionality, and operation of the CX-300 SCLC (Software Configurator Checklist) option.

| 🟫 Home 🛛 🔣 C                                           | CX300 ComXper                                      | t                                                           |                                        |                                                      |                                          |             |                 | - 🛃 🖜                         | ) 🐝 ^ô(                                    |                      |
|--------------------------------------------------------|----------------------------------------------------|-------------------------------------------------------------|----------------------------------------|------------------------------------------------------|------------------------------------------|-------------|-----------------|-------------------------------|--------------------------------------------|----------------------|
|                                                        |                                                    |                                                             |                                        | Analog                                               |                                          |             |                 |                               | -                                          |                      |
| Mode                                                   | Communicati                                        | ons Test 🖊 Mea                                              | sure Analog                            |                                                      | DX Test                                  | TX Test     | RX Test         | ê                             |                                            | _                    |
| RF Generator Off<br>Frequency 500<br>Level-130.0 dBm M | <b>RF Duplex</b><br>0.000 000 MHz<br>Mod <b>FM</b> | M1 Sine 1000.0 Hz<br>M2 Sine 300.0 Hz<br>M3 Sine 3.4000 kHz | 2.5000 kHz<br>2.5000 kHz<br>2.5000 kHz | RF Receiver Port<br>Frequency<br>IF BW <b>25 kHz</b> | RF Duplex<br>500.000 000 MHz<br>Demod FM | Filter      | None            | A1 Sine<br>A2 Sine<br>A3 Sine | 1000.0 Hz<br>300.0 Hz<br>3.4000 kHz        | 100.<br>100.<br>100. |
| RF Power                                               | 57 39 dBm                                          | ← RF Power                                                  | dB                                     | sm) w •••                                            | ⊃ <b>C</b> +                             | ← Channel / | Analyzer        |                               |                                            | 8                    |
| RF Error                                               | 57.59 abiii                                        |                                                             |                                        |                                                      |                                          | 0.0 Scale U | nit: dBm        |                               |                                            |                      |
| Live                                                   | -81.6 Hz                                           |                                                             | -60                                    | -50                                                  |                                          | -10.0       |                 |                               |                                            | _    「               |
| SINAD<br>Demod                                         | 0.03 dB                                            | -70                                                         | -00<br>E7 20 /                         | -40<br>-40                                           | -30 dBm                                  | -20.0       |                 |                               |                                            |                      |
| FM Deviation                                           | 0.00 42                                            | -00 0011                                                    | -57.590                                | ивтп                                                 | -50 0011                                 | -30.0       |                 |                               |                                            | -                    |
| (Pk-Pk)/2<br>Live 2                                    | 23.151 kHz                                         | Lower Limit 🏾 🕥                                             | 0.00 U                                 | Jpper Limit 🛛 🕕                                      | 30.00                                    | -40.0       |                 |                               |                                            | _                    |
| AF Level<br>AF Input 1 AC<br>Live                      | 0 V                                                | RF Power Over 1                                             | ime                                    |                                                      | 5.7<br>KW                                | -50.0       |                 |                               |                                            |                      |
| AF Counter                                             |                                                    | -30.0 Scale Unit: 0                                         | lBm                                    |                                                      |                                          | -60.0       |                 |                               |                                            |                      |
| Live 9                                                 | 9.0625 kHz                                         | -40.0                                                       |                                        |                                                      |                                          | -70.0       |                 | 6 I I .                       | ا مە                                       |                      |
| AC<br>Live                                             | 0 V                                                | -60.0                                                       |                                        |                                                      |                                          | -80.0       |                 |                               | 494 19 19 19 19 19 19 19 19 19 19 19 19 19 |                      |
|                                                        |                                                    | -70.0<br>-80.0                                              |                                        |                                                      |                                          | -100.0      |                 |                               | L. M. A. DIMIT                             |                      |
|                                                        |                                                    |                                                             |                                        |                                                      |                                          | Center      | 500.000 000 MHz | Span                          | 100.0000 k                                 | Hz                   |
| RF Generator                                           | Gen Frequen                                        | cy Level                                                    | Mod Ge                                 | en PTT Ou                                            | tput Receiver                            | Frequency   | AF Gen          |                               | f≣                                         | <b>()</b>            |
| On Off                                                 | 500.000 000 M                                      | Hz -130.0 dBm                                               | 1 2                                    | 3 On (                                               | off 500.000                              | 0 000 MHz   | 1 2 3           | Freq Find                     | Normali                                    | ze                   |
| <b>E</b> +9                                            |                                                    |                                                             | <u>^</u>                               |                                                      |                                          | : ,         | •               |                               |                                            |                      |

| 🔒 Home | CX300 ComXpert                                        |     | 🕞 📣 🐝 🍳 🚾 1:06 AM |
|--------|-------------------------------------------------------|-----|-------------------|
| < <    | CX300 Operation Manua                                 | I   |                   |
| :=     | ⊕ Chapter 2 Getting Started: Setup<br>and Operation   |     |                   |
| -      | ⊕ Chapter 3 System Settings<br>Screens                |     |                   |
| A-Z    | ⊕ Chapter 4 Configuring System<br>Settings            |     |                   |
| Ξ      | $\oplus \ $ Chapter 5 Test and Measurement Functions  |     |                   |
|        | ⊕ Chapter 6 Performing Tests and<br>Measurements      | E C |                   |
| ~      | ⊕ Chapter 7 Managing Files and<br>Reports             |     |                   |
|        | ⊕ Chapter 8 Care, Maintenance,<br>and Troubleshooting |     |                   |
|        | ⊕ Appendix A CX300 ComXpert<br>Specifications         |     |                   |
|        | Appendix B Glossary                                   |     |                   |
|        | CX300 Operation Manual                                |     |                   |
|        | ⊕ User Manual                                         |     |                   |

Figure 2 - Error if SCLC Option missing

Figure 1 - "Help (question mark)" button brings up manual (HTML5 version)

| 🔒 Home      | pert          |                   |              | l l l l l l l l l l l l l l l l l l l | 🕕 🛠 🍳 🔽 12:06 AM    |
|-------------|---------------|-------------------|--------------|---------------------------------------|---------------------|
| Favorites   | 🤤 System      |                   |              |                                       | CX300 Version 24275 |
|             |               | Â                 |              |                                       | -                   |
| Job Manager | -             |                   | ≯            |                                       |                     |
| System      | Files         | Removable Storage | Bluetooth    | Network                               | Power Management    |
|             |               |                   |              | V2                                    | •                   |
|             | Date and Time | Region            | Display      | Remote                                | Upgrade             |
|             | Test Set Lock | Audio             |              | GNSS                                  | System Info         |
|             | lest set Lock | Audio             | clock source | 01055                                 | System into         |
|             |               | <b>*</b>          | WWW          |                                       |                     |
|             | StrataSync    | Video Player      | Web Browser  |                                       |                     |

| 🚹 Home 🔣 CX300 Com | (pert                  |                     |           |                 | 💦 🕕 🔆 🏠 🏹 12:07 AM  |
|--------------------|------------------------|---------------------|-----------|-----------------|---------------------|
| Favorites          | 🤤 System > 🧉           | Files               |           |                 | CX300 Version 24275 |
|                    |                        |                     |           | Pas             | ste Select Single 🗧 |
| lests              | Disk                   | Name                | ✓ Size    | Date Modified   |                     |
|                    | bert                   | Main.htm            | 4.71 KIB  | 10/1/24 9:13 PM |                     |
| Job Manager        | bluetooth-inbox        | toc.json            | 178 bytes | 10/1/24 9:13 PM |                     |
|                    | CX300                  | YourCustomFile1.htm | 3.59 KIB  | 10/1/24 9:13 PM |                     |
| System             | disk                   | YourCustomFile2.htm | 3.59 KIB  | 10/1/24 9:13 PM |                     |
|                    | docs                   |                     |           |                 |                     |
|                    | downloads              |                     |           |                 |                     |
|                    | homescreen             |                     |           |                 |                     |
|                    | job-manager            |                     |           |                 |                     |
|                    | licenses               |                     |           |                 |                     |
|                    | User-Manuals           |                     |           |                 |                     |
|                    | Example                |                     |           |                 |                     |
|                    | videos                 |                     |           |                 |                     |
|                    |                        |                     |           |                 |                     |
|                    |                        |                     |           |                 |                     |
|                    |                        |                     |           |                 |                     |
|                    |                        |                     |           |                 |                     |
|                    |                        |                     |           |                 |                     |
|                    | 🔁 New Folder           |                     |           |                 |                     |
|                    | 21.64 GB of 28.02 GB f | ee                  |           |                 | No files selected   |

| 🔒 Home           | ) ComXpert               | 12:57 AM                                            |
|------------------|--------------------------|-----------------------------------------------------|
| <b>Favorites</b> | 🤤 System > 🧉             | Files CX300 Version 24275                           |
|                  |                          | Telete Paste Copy 🎖 Cut To Delete Select Multiple 🗧 |
| Tests            | freqLists                | Name Size Date Modified                             |
| •                | iqFiles                  | YourCustomFile2.htm 3.59 KIB 10/1/24 9:13 PM        |
|                  | oneViewer                | YourCustomFile1.htm 3.60 KiB 12/11/24 5:44 PM       |
|                  | reports                  | toc.json 178 bytes 10/1/24 9:13 PM                  |
| System           | results                  | Main.htm 4.71 KiB 10/1/24 9:13 PM                   |
|                  | screenshots              |                                                     |
|                  | setup                    |                                                     |
|                  | vna cable                |                                                     |
|                  | disk                     |                                                     |
|                  | docs                     |                                                     |
|                  | downloads                |                                                     |
|                  | homescreen               |                                                     |
|                  | icons                    |                                                     |
|                  | ioh-manager              |                                                     |
|                  | liconcos                 |                                                     |
|                  | licenses                 |                                                     |
|                  | Oser-manuals             |                                                     |
|                  | Example                  |                                                     |
|                  | videos                   |                                                     |
|                  | 🔁 New Folder             |                                                     |
|                  | 21.64 GB of 28.02 GB fre | ree Total 12 KB in 4 selected files                 |

Figure 3 - Copy files from 'Example' folder to one level up

| 🚹 Home 🥂 🖓 CX300 ComX | pert                    |                     |                               | 0 🛠 🍳 🔽 12:59 AM    |
|-----------------------|-------------------------|---------------------|-------------------------------|---------------------|
| Favorites             | System >                | Files               |                               | CX300 Version 24275 |
|                       |                         |                     | 🗖 Paste 📄 Copy 🐰 Cut 👿 Delete | Select Multiple 🗧   |
|                       | cables                  | Name                | ▲ Size Date Modified          |                     |
| lob Manager           | freqLists               | YourCustomFile2.htm | 3.59 KIB 10/1/24 9:13 PM      |                     |
|                       | iqFiles                 | YourCustomFile1.htm | 3.60 KIB 12/11/24 5:44 PM     |                     |
| System                | oneViewer               | toc.json            | 178 bytes 10/1/24 9:13 PM     |                     |
|                       | reports                 | Main.htm            | 4.71 KIB 10/1/24 9:13 PM      |                     |
|                       | results                 | Example             | 1/31/22 2:43 AM               |                     |
|                       | screenshots             |                     |                               |                     |
|                       | setup                   |                     |                               |                     |
|                       | vna_cable               |                     |                               |                     |
|                       | disk                    |                     |                               |                     |
|                       | docs                    |                     |                               |                     |
|                       | downloads               |                     |                               |                     |
|                       | homescreen              |                     |                               |                     |
|                       | icons                   |                     |                               |                     |
|                       | job-manager             |                     |                               |                     |
|                       | licenses                |                     |                               |                     |
|                       | User-Manuals            |                     |                               |                     |
|                       | videos                  |                     |                               |                     |
|                       | 🔁 New Folder            |                     |                               |                     |
|                       | 21.64 GB of 28.02 GB fr | ee                  |                               | No files selected   |

| 🔒 Home | CX300 ComXpert                                                           |     | 🕞 🕕 🛠 Ô; 🚾 1:08 AM |
|--------|--------------------------------------------------------------------------|-----|--------------------|
| ← 0    | X300 Operation Manua                                                     | l . |                    |
| :=     | ⊕ Chapter 2 Getting Started: Setup<br>and Operation                      |     |                    |
|        | <ul> <li>Chapter 3 System Settings<br/>Screens</li> </ul>                |     |                    |
| A-Z    | <ul> <li>Chapter 4 Configuring System<br/>Settings</li> </ul>            |     |                    |
|        | <ul> <li>Chapter 5 Test and Measurement<br/>Functions</li> </ul>         |     |                    |
| 0      | <ul> <li>Chapter 6 Performing Tests and<br/>Measurements</li> </ul>      |     | <u>,</u>           |
| ~      | <ul> <li>Chapter 7 Managing Files and<br/>Reports</li> </ul>             |     |                    |
|        | <ul> <li>Chapter 8 Care, Maintenance,<br/>and Troubleshooting</li> </ul> |     |                    |
|        | <ul> <li>Appendix A CX300 ComXpert<br/>Specifications</li> </ul>         |     |                    |
|        | Appendix B Glossary                                                      |     |                    |
|        | CX300 Operation Manual                                                   |     |                    |
|        | ⊕ User Manual                                                            |     |                    |

Figure 4 - Need to refresh page by select back button icon.

| <mark> </mark>                                     | CX300 ComXper                            | t                                                           |                                                          |                                                                   |                                  |                      | -                             | 🛠 'વે' 🔽                                                                                                    | 1:04<br>02/01 |
|----------------------------------------------------|------------------------------------------|-------------------------------------------------------------|----------------------------------------------------------|-------------------------------------------------------------------|----------------------------------|----------------------|-------------------------------|----------------------------------------------------------------------------------------------------|---------------|
| Mod                                                | le Communicatio                          | ons Test 🖌 Mea                                              | sure <b>Analog</b>                                       | Analog<br>DX Test                                                 | TX Test                          | RX Test              | Â                             | +                                                                                                    | 1             |
| RF Generator Off<br>Frequency 5<br>Level-130.0 dBm | f RF Duplex<br>500.000 000 MHz<br>Mod FM | M1 Sine 1000.0 Hz<br>M2 Sine 300.0 Hz<br>M3 Sine 3.4000 kHz | 2.5000 kHz RF Re<br>2.5000 kHz Frequ<br>2.5000 kHz IF BW | ceiver Port RF Duplex<br>iency 500.000 000 MHz<br>25 kHz Demod FM | Filter                           | None                 | A1 Sine<br>A2 Sine<br>A3 Sine | 1000.0 Hz 100.<br>300.0 Hz 100.<br>3.4000 kHz 100.                                                                 | =             |
| F Power<br><sup>ve</sup><br>RF Error               | -57.39 dBm                               | FF Power                                                    | dBm )                                                    | w C +                                                             | ← Channel<br>0.0                 | Analyzer<br>nit: dBm |                               | 5.7<br>2 1                                                                                                    | 6             |
| ve<br>INAD<br>emod<br>ve<br>M Deviation            | -81.6 Hz<br>0.03 dB                      | -70<br>-80 dBm                                              | -60 -50<br>-57.39 dBn                                    | -40<br>n -30 dBm                                                  | -10.0<br>-20.0<br>-30.0          |                      |                               |                                                                                                    | -             |
| k-Pk)/2<br>/e<br>F Level<br>F Input 1 AC           | 23.151 kHz                               | Lower Limit                                                 | 0.00 Upper                                               | Limit <b>30.00</b>                                                | -40.0<br>-50.0                   |                      |                               |                                                                                                    |               |
| re<br>F Counter<br>mod<br>re<br>VM<br>re           | 9.0625 kHz<br>0 V                        | Scale Unit: 0<br>-30.0<br>-40.0<br>-50.0<br>-60.0<br>-70.0  |                                                          |                                                                   | -60.0<br>-70.0<br>-80.0<br>-90.0 |                      |                               | lan ti tay kada sa pat<br>Pana misa na misa na misa na misa na misa na misa na misa na misa na misa na misa na mis |               |
| RF Generator                                       | Gen Frequend                             | cy Level                                                    | Mod Gen                                                  | PTT Output Receiver                                               | -100.0<br>Center                 | 500.000 000 MHz      | Span                          | 100.0000 kHz                                                                                                    | E             |
| On Off                                             | 500.000 000 M                            | Hz -130.0 dBm                                               | 1 2 3                                                    | On Off 500.00                                                     | 0 000 MHz                        | 1 2 3                | Freq Find                     | J – 🗙<br>Normalize                                                                                                 |               |

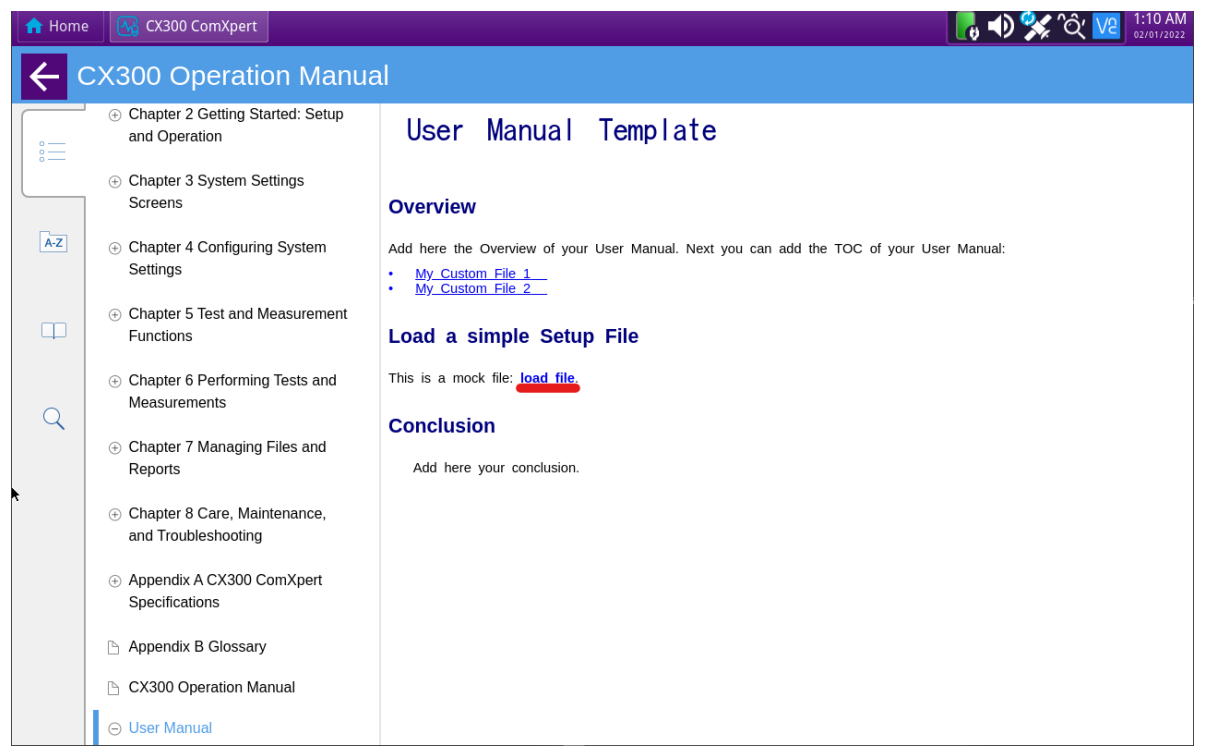

Figure 5 - Select 'load file' to open example setup 'Save\_Test' file which is stored in the 'Internal/strataSync/setup/' directory.

| 🔒 Home 🛛 🚱 CX300 Cor                                                    | Kpert                                                                                                    | 📙 📣 🐝 ^Qʻ 🔽 📴                                                              |
|-------------------------------------------------------------------------|----------------------------------------------------------------------------------------------------|----------------------------------------------------------------------------|
| Mode Commu                                                              | Analog Cations Test / Measure Analog DX Test TX Test RX Test                                                                                                    | +                                                                          |
| RF Generator Off RF Dup<br>requency 500.000 000 N<br>evel-130.0 dBm Mod | Ex.         M1         Sine         1000.0 Hz         2.5000 kHz         RF Receiver Port         RF Duplex         Filter         None           4z         M2         Sine         300.0 Hz         2.5000 kHz         Frequency         500.000 000 MHz         Filter         None           M         M3         Sine         3.4000 kHz         2.5000 kHz         IF BW         25 kHz         Demod         FM                                                                                                    | A1 Sine 1000.0 Hz 100.<br>A2 Sine 300.0 Hz 100.<br>A3 Sine 3.4000 kHz 100. |
| F Power<br>-57.34 d                                                     | Im  Im    Im  Im    Im    Im    Im    Im    Im    Im    Im <td>50</td>                                                                                                    | 50                                                                         |
| • -32.3                                                                 | Hz -70 -60 -50 -40 -20.0                                                                                                    |                                                                            |
| mou 0.04<br>M Deviation<br>K-PKJ/2 22.092                               | dB         -80 dBm         -57.34 dBm         -30 dBm         -30.0           Hz         Lower Limit         30.00         -40.0         -40.0                                                                                                    |                                                                            |
| F Level<br>Input 1 AC                                                   | • Concert Limit         • Concert Limit         • Concert                                                                                                    |                                                                            |
| F Counter<br>mod<br>e <b>3.9541  </b>                                   | Hz -30.0<br>-40.0<br>-50.0<br>-50 |                                                                            |
| i.<br>Ie                                                                | → V<br>-60.0<br>-70.0<br>-80.0 -100.0 -100.0                                                                                                    |                                                                            |
| DE Conorator                                                            | Center 500.000 000 MHz S                                                                                                    | ipan 100.0000 kHz                                                          |
| On Off 500.000                                                          | Do MHz         -130.0 dBm         1         2         3         On         Off         500.000 000 MHz         1         2         3         F                                                                                                    | Find $J \equiv \mathbb{R}$                                                 |
| = +9                                                                    |                                                                                                    |                                                                            |

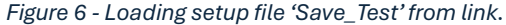

## Modifying the 'Example' files in folder to edit/add setup files

Edit the mock 'load\_file' to change the link to point to a different setup file. Currently saved setup files:

| 🔒 Hon    | ne 🛛 🐼 CX300 C       | ComXpert    |          |                    |                   |                              |           |                |                | 🖪 🐠 🛠       | Q' V2 5:35 PI |
|----------|----------------------|-------------|----------|--------------------|-------------------|------------------------------|-----------|----------------|----------------|-------------|---------------|
|          |                      |             |          |                    | ,                 | Analog                       |           |                |                |             |               |
|          | Mode Comm            | nunications | Test / N | ieasure <b>A</b> i | nalog             |                              | DX Test   | TX Test        | RX Test        | 🔒 Hold      |               |
|          | Select               | +<br>New    |          | <mark>Гж</mark>    |                   | Delete                       |           |                |                |             |               |
| In       | ternal <b>strata</b> | ivnc 🗖 seti | up       | cut                | 0100              | Dece                         |           | File Informati | on             |             | <b>U</b>      |
| Nam      | e                    | , <b>_</b>  | Size     | Type               | Date Modif        | ied                          |           |                |                |             |               |
| Save     | _<br>Digital.stav    |             | 408 KB   | File               | Tue Feb 1 1       | 7:33:48 2022 GM <sup>-</sup> | r         | File Name      | Save_Test.stav | 1           | -             |
| Save     | <br>Test.stav        |             | 212 KB   | File               | Tue Feb 1 0       | 1:49:54 2022 GM <sup>-</sup> | r         | Mode           | Communicati    | ons Test    |               |
|          |                      |             |          |                    |                   |                              |           | Measure        | Analog         |             |               |
|          |                      |             |          |                    |                   |                              |           | Firmware       | 2.2.1_b20.202  | 41001212221 | B./1          |
|          |                      |             |          |                    |                   |                              |           | File Version   | V6             |             |               |
|          |                      |             |          |                    |                   |                              |           |                |                |             | M             |
|          |                      |             |          |                    |                   |                              |           |                |                |             |               |
|          |                      |             |          |                    |                   |                              |           |                |                |             | -^-           |
|          |                      |             |          |                    |                   |                              |           |                |                |             | 6             |
|          |                      |             |          |                    |                   |                              |           |                |                |             |               |
|          |                      |             |          |                    |                   |                              |           |                |                |             | - <b>*</b>    |
|          |                      |             |          |                    |                   |                              |           |                |                |             | 6-1           |
|          |                      |             |          | (Used              | l: 6.38 GB / Free | e: 19.64 GB / Total: 2       | 26.02 GB) |                | _              |             | Cal           |
|          |                      |             |          |                    |                   |                              |           | Clos           | e              | Load        |               |
| <b>1</b> |                      |             |          |                    | ٨                 |                              |           |                | 0              |             | 0             |
|          |                      |             |          |                    |                   |                              |           |                |                |             |               |

Figure 7 - These save states will be referenced in the example files.

| 🚹 Home 🛛 🖓 CX300 ComXp | ert                     |                     |                    |                     | 🕩 🛠 ´Qʻ 🔽 5:3<br>02/0  | 7 PM   |
|------------------------|-------------------------|---------------------|--------------------|---------------------|------------------------|--------|
| Favorites              | 🤤 System > 🧉            | Files               |                    |                     | CX300 Version 24       | 4275   |
| D Tests                |                         |                     |                    | Paste               | Select Single          | \$     |
| lests                  | cables                  | Name                | ▲ Size             | Date Modified       |                        |        |
| Ich Managor            | freqLists               | YourCustomFile2.htm | 3.59 Ki            | IB 10/1/24 9:13 PM  |                        |        |
| Job Manager            | iqFiles                 | YourCustomFile1.htm | 3.60 Ki            | IB 12/11/24 5:44 PM |                        |        |
| Sustam                 | oneViewer               | toc.json            | 178 byte           | es 10/1/24 9:13 PM  |                        |        |
| System                 | reports                 | Main.htm            |                    | IB 10/1/24 9:13 PM  |                        |        |
|                        | results                 | Open Copy           | 💑 Cut 🛛 🧊 Delete 🏒 | Rename              |                        |        |
|                        | screenshots             | Example             |                    | 1/31/22 2:43 AM     |                        |        |
|                        | setup                   |                     |                    |                     |                        |        |
|                        | vna_cable               |                     |                    |                     |                        |        |
|                        | disk                    |                     |                    |                     |                        |        |
|                        | docs                    |                     |                    |                     |                        |        |
|                        | downloads               |                     |                    |                     |                        |        |
|                        | homescreen              |                     |                    |                     |                        |        |
|                        | icons                   |                     |                    |                     |                        |        |
|                        | job-manager             |                     |                    |                     |                        |        |
|                        | licenses                |                     |                    |                     |                        |        |
|                        | User-Manuals            |                     |                    |                     |                        |        |
|                        | videos                  |                     |                    |                     |                        |        |
|                        | 🔁 New Folder            |                     |                    |                     |                        |        |
|                        | 21.64 GB of 28.02 GB fr | ee                  |                    |                     | Total 4 KB in selected | d file |

Copy the 'Main.htm' file to a USB stick and open it in a text editor.

Modify the line below replacing the path to the 'Save\_Test' setup to another setup file (examples using 'Save\_Digital' from figure 7).

Changing 'Save\_Test' to 'Save\_Digital'

| Before:                                                                                                    |  |  |
|----------------------------------------------------------------------------------------------------|--|--|
| "> <a href="#" onclick="handleLinkCl&lt;/th&gt;&lt;th&gt;lick(event, '&lt;u&gt;http://localhost:5555/v1/cx300/load/strataSync/setup/Save_Test'&lt;/u&gt;)">load file<mark></mark></a> . |  |  |
| After:                                                                                                    |  |  |
| "> <a href="#" onclick="handleLinkClick&lt;/th&gt;&lt;th&gt;k(event. 'http://localhost:5555/v1/cx300/load/strataSync/setup/Save Digital')">load file</a>                                |  |  |

Save the 'Main.htm' file. Delete the existing file from the CX300 and copy the modified file from the USB to the same location.

Open the manual by clicking on the button. Proceed to click on the 'load\_file' link in the 'Load a simple Setup File' section. The link now opens a different setup file. In this example the link now opens the 'Save\_Digital' setup file.

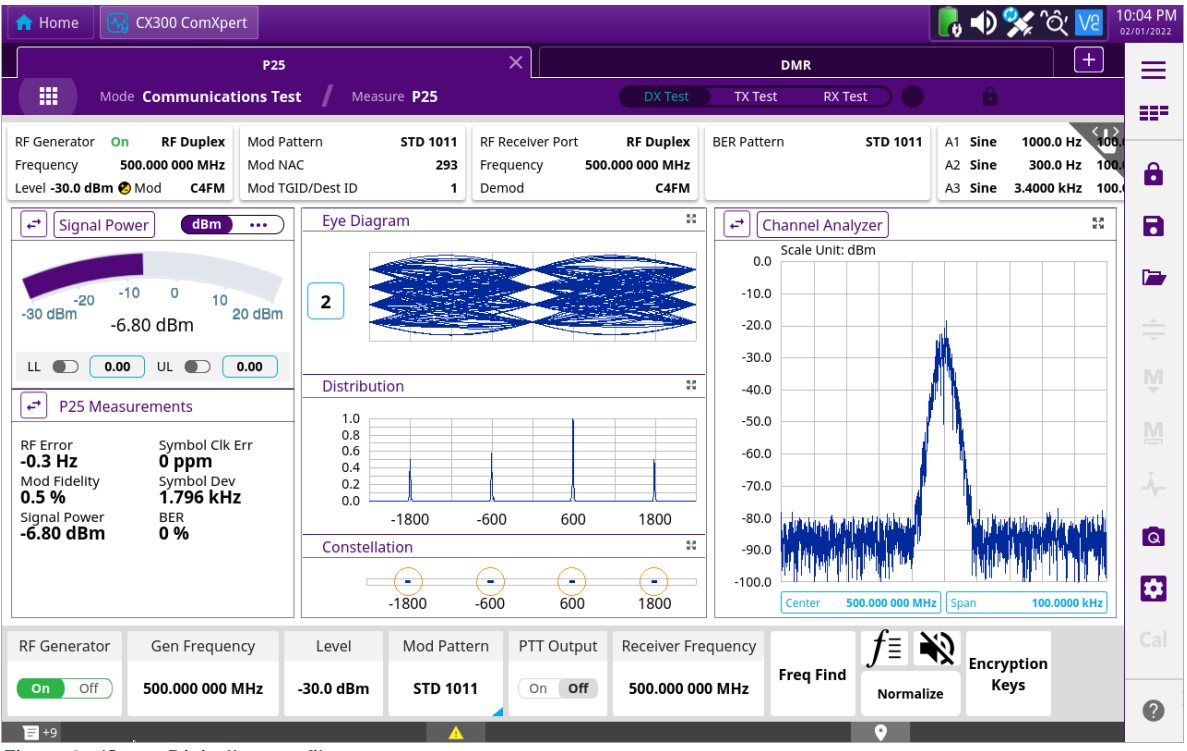

Figure 8 - 'Save\_Digital' setup file